## **Employee Self Service (ESS) Instructions**

Employees will log into the **ESS** using their employee number as their username and the last 4 digits of their SS# as their initial password. They will be prompted to change their password immediately.

**NOTE**: Please email the Madison County IT Department if you should need your password reset. You must email using your work email account, not, for example, a Yahoo or Gmail account. That email address is:

helpdesk@madisoncountytn.gov

In this email, include your name, Employee #, and request that your ESS password be reset. Remember, Human Resources and Finance cannot reset your password.

The **ESS website** is:

https://madisontn.munisselfservice.com

The Login screen looks like this:

|      |       |                                                                                  | Home |
|------|-------|----------------------------------------------------------------------------------|------|
| Home | Login | Username<br>Forgot your username?<br>Password<br>Forgot your password?<br>Log in |      |

After successfully logging in, click the Employee Self Service (ESS) link:

| Home                  | Madison County, TN - Self Service |
|-----------------------|-----------------------------------|
| Employee Self Service | Welcome!                          |
|                       |                                   |
|                       |                                   |

Next, you will see Welcome screen. This will show you a summary of your Annual and Sick Leave and Paycheck Stubs, as well as your address/phone/email address. Please verify this is correct.

| me                   | Welcome to Employee Self Service                                                                                                    |                                                                                                    |
|----------------------|----------------------------------------------------------------------------------------------------|----------------------------------------------------------------------------------------------------|
| nployee Self Service | Announcements                                                                                                    | Contac                                                                                                    |
| y/Tax Information    | ***IMPORTANT***PLEASE READ*** Effective March 31, 2017, past pay stubs (D)<br>available to view or download. If you need those pay stubs for any reason, you ca<br>https://madisontn-gov.ess.openrda.net/user/login, but after March 31st they will n<br>does not affect the current active Employee Self Service (ESS) site located at htt | ecember 31, 2016 and prior) will not be<br>n currently view/download/print them at:<br>o longer be available. Keep in mind this<br>s://madisontn.munisselfservice.com |
| rsonal Information   | which has pay stubs beginning with January 13, 2017.                                                                                                    | ,                                                                                                    |
| ne Off               | Personal information                                                                                                    | View profile                                                                                                    |
|                      |                                                                                                    |                                                                                                    |
|                      |                                                                                                    |                                                                                                    |
|                      |                                                                                                    |                                                                                                    |
|                      | Phone Email<br>HOME PHONE: Email:                                                                                                    |                                                                                                    |
|                      |                                                                                                    |                                                                                                    |
|                      | Time off                                                                                                    |                                                                                                    |
|                      | Currently<br>Available                                                                                                    | Earned                                                                                                    |
|                      | ANNUAL                                                                                                    |                                                                                                    |
|                      | SICK                                                                                                    |                                                                                                    |
|                      | Show time off taken                                                                                                    |                                                                                                    |
|                      |                                                                                                    |                                                                                                    |
|                      | ■ J F M A M J J A S O N D ><br>2017                                                                                                    |                                                                                                    |
|                      |                                                                                                    |                                                                                                    |
|                      |                                                                                                    |                                                                                                    |

You can get more detailed Paycheck information by clicking the Pay/Tax Information link:

| Home                  | Pay/Tax     | Information           |        |           |         |         |
|-----------------------|-------------|-----------------------|--------|-----------|---------|---------|
|                       | Year 2017 V |                       |        |           |         |         |
| Employee Self Service | Check Date  | Pay Period            | Status | Gross Pay | Net Pay |         |
| Pay/Tax Information   | 9/8/2017    | 8/20/2017 - 9/2/2017  |        |           |         | Details |
| YTD Information       | 8/25/2017   | 8/6/2017 - 8/19/2017  |        |           |         | Details |
| W-2                   | 8/11/2017   | 7/23/2017 - 8/5/2017  |        |           |         | Details |
| 1099-R                | 7/28/2017   | 7/9/2017 - 7/22/2017  |        |           |         | Details |
| 4005 D                | 7/14/2017   | 6/25/2017 - 7/8/2017  |        |           |         | Details |
| 1092-B                | 6/30/2017   | 6/11/2017 - 6/24/2017 |        |           |         | Details |
| 1095-C                | 6/16/2017   | 5/28/2017 - 6/10/2017 |        |           |         | Details |
| W-4                   | 6/2/2017    | 5/14/2017 - 5/27/2017 |        |           |         | Details |
| Total Compensation    | 5/19/2017   | 4/30/2017 - 5/13/2017 |        |           |         | Details |
| Direct Deposit        | 5/5/2017    | 4/16/2017 - 4/29/2017 |        |           |         | Details |
| Personal Information  | 4/21/2017   | 4/2/2017 - 4/15/2017  |        |           |         | Details |
|                       | 4/7/2017    | 3/19/2017 - 4/1/2017  |        |           |         | Details |
| Time Off              | 3/24/2017   | 3/5/2017 - 3/18/2017  |        |           |         | Details |

Also, you can change/edit your Personal Information by clicking the link:

|                       | Emergency Cont   | acts                                    |        |              | Add Emergency Contact |
|-----------------------|------------------|-----------------------------------------|--------|--------------|-----------------------|
|                       | PRIMARY          | HOME PHONE                              |        |              | Change                |
|                       | Туре             | Description                             | Number | Unliste      | d                     |
|                       | Telephone        |                                         |        |              | Add Telephone Numb    |
|                       | 1095 Delivery Me | thod                                    | Self   | service only |                       |
|                       | W-2 Delivery Met | hod                                     | Self   | service only |                       |
| Time Off              | Tax Form Deliver | y Options change                        |        |              |                       |
| Add/View Changes      | Alternate Email  |                                         |        |              |                       |
| Employee Profile      | Email            |                                         |        |              |                       |
| Personal Information  | Home Address     | 1                                       |        |              |                       |
| Pay/Tax Information   | Address / Email  | change                                  |        |              |                       |
| Employee Self Service | Preferred Name   | ing ing ing ing ing ing ing ing ing ing |        |              |                       |
|                       | Employee Prefer  | red Name, change                        |        |              |                       |

While on the Personal Information link, we request that you do the following:

Under the Tax Form Delivery Options, click CHANGE.

| <b>Tax Form Delivery Options</b> | change |
|----------------------------------|--------|
| W-2 Delivery Method              |        |
| 1095 Delivery Method             |        |

This will take you to **Edit Tax Form Delivery Options**. Please take a moment to select the **Self Service Only** method of delivery for both the W-2 and 1095 form, then click **Update**.

This will allow your W-2 and 1095 Forms to be available to you in the ESS. By doing this, you will receive your W-2 immediately when it becomes available, instead of waiting for it to be mailed January 31<sup>st</sup>. You will be able to view and print these forms here, just as you would a Check Stub.

| Home                  | Edit Tax Form Delivery Options |  |
|-----------------------|--------------------------------|--|
| Employee Self Service | - W-2 Delivery Method          |  |
|                       |                                |  |
| Pay/Tax Information   |                                |  |
| Personal Information  | Self service only              |  |
|                       | 1095 Delivery Method           |  |
| Employee Profile      | OMail                          |  |
| Add/liow Changes      | OEmail                         |  |
| Add/view Challges     | O Mail and email               |  |
| Time Off              | Self service only              |  |
|                       | Update Cancel                  |  |
|                       |                                |  |